# UNIVERSIDAD TECNOLÓGICA NACIONAL – FACULTAD REGIONAL ROSARIO

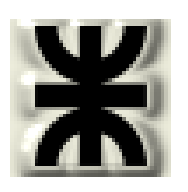

Integración IV Trabajo práctico Nº 6: Simulación de equipos con reacciones

químicas con HYSYS

### 1. TIPOS DE REACTORES EN HYSYS

En HYSYS hay dos clases de reactores:

- Ideales
- Generales.

### 1.1 REACTORES IDEALES

Este tipo de reactores se puede asociar únicamente con cualquiera de los modelos de reacción que emplean parámetros cinéticos.

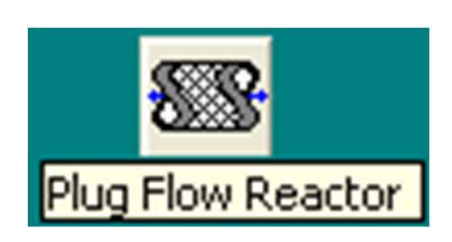

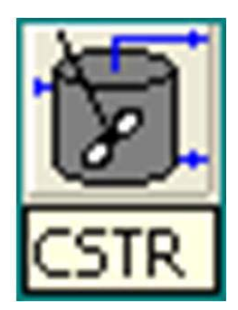

### 1.1.1 PFR

El PFR (Plug Flow Reactor, or Tubular Reactor) generalmente consiste en un banco de tubos. Se supone flujo tapón, lo que mplica que el flujo en la dirección radial es isotropico (sin gradiente de masa o energía). Se desprecia el flujo radial.

Cuando los reactivos atraviesan la longitud del reactor PFR, son consumidos continuamente y hay una variación axial de concentración.

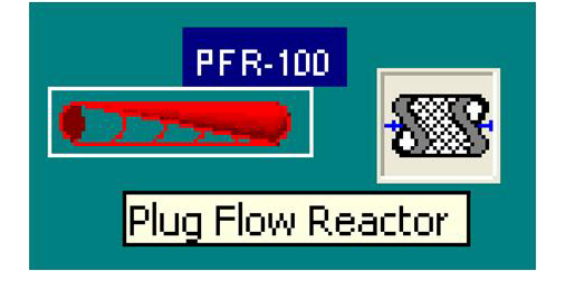

Para obtener la solución del PFR y los perfiles a través de la longitud del reactor, este se divide en varios subvolumenes (por defecto 20 subvolumenes en hysys).

Las EDO's del PFR son una adición reciente a los paquetes de simulación y son resueltas mediante la división del volumen en pequeños segmentos y encontrar una solución secuencial para cada volumen.

Compuesto por una serie de tubos empacados con catalizador y rodeados por una coraza con fluido térmico, la principal aplicación se presenta en la simulación de sistemas reactivos en lecho catalítico.

### Se debe especificar en un PFR

- Parámetros geométricos (número de tubos, diámetro y longitud de los tubos, diámetros y esfericidad del catalizador, etc..)
- Características del fluido térmico (flujo, temperaturas de entrada y salida, etc..,) ó Temperatura de salida de sus productos ó la cantidad de calor que transfiere
- Presión de salida de los productos ó la caída de presión en su interior.
- Reacción y ley de velocidad

### Dimensionamiento

- Para dimensionar un PFR se deben especificar dos de los siguientes parámetros: Volumen Total, Longitud y diámetro. El tercer valor se calcula a partir de los dos especificados.
- Especifique el número total de tubos en el PFR.
- En el campo Wall Thickness especificar el espesor del tubo.
- Especifique la fracción de espacio vacío (Void fraction) en el PFR. Si esta fracción es menor a 1 se requiere especificar los datos del catalizador. El espacio vacío del reactor es calculado a partir del volumen y de la fracción de espacio vacío.

#### Notas

- Si no se especifica una corriente de energía la operación se considera adiabática.
- Si selecciona el boton Ergun Equation para un PFR sin catalizador sólido, Hysys fija la caída de presión en cero.
- Active el checkbox Single Phase cuando la reacción se lleva a cabo en una sola fase. Si esta opción esta inactiva Hysys considera que la reacción se lleva a cabo en fase vaporlíquido.

### 1.1.2 CSTR

El CSTR calcula las condiciones de las corrientes de salida del reactor considerando que está perfectamente mezclado y que la concentración en cada punto del reactor es la misma.

Se puede emplear para reacciones en fase líquida o gaseosa, pero debe especificarse.

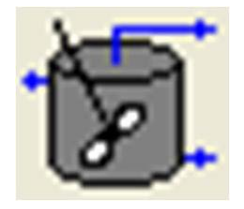

El modelo CSTR es un modelo algebraico estándar que ha estado en los paquetes de simulación por muchos años.

Para especificar el reactor es necesario asociarle una o varias reacciones y especificar:

- Volumen del reactor
- Nivel de líquido
- Temperatura de salida de productos ó calor transferido
- Presión de salida de los productos ó la caída de presión en su interior.
- La estequiometría de las reacciones
- Los parámetros de la velocidad de reacción de cada reacción.

#### Dimensionamiento

• Se debe especificar por lo menos una de las siguientes medidas: volumen, diámetro o altura (altura se especifica en tanque horizontales).

#### Notas

- Si se especifica el volumen cilíndrico del tanque entonces por defecto la relación Longitud / Diámetro del reactor CSTR es 3:2.
- La altura del líquido en un tanque cilíndrico vertical varia linealmente con el volumen del líquido.
- La relación entre la altura y el volumen del líquido no es lineal en tanques horizontales cilíndricos y esféricos.

### **1.2 REACTORES GENERALES**

- Estos reactores trabajan con modelos de reacciones que no emplean parámetros cinéticos.
- Los Reactores generales son fundamentalmente un separador de fases al que se le asocia un conjunto de reacciones.
- Este tipo de reactores se puede asociar con cualquiera de los modelos de reacción presentados.

Para especificarlos es necesario asociarle una o varias reacciones e indicar:

- Volumen del recipiente
- Nivel de líquido
- Temperatura de salida de productos ó el calor que transfiere.
- Presión de salida de productos ó la caída de presión en su interior

Hysys tiene cuatro tipos de reactores no cinéticos que apareen en la paleta de objetos y que se despliegan de la opción Reactores Generales:

- Gibbs Reactor
- Equilibrium Reactor
- Conversion Reactor
- Yield Shift Reactor (de rendimiento)

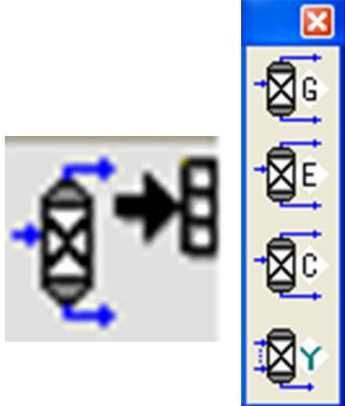

### **1.2.1 REACTOR DE GIBBS**

Los Reactores de Gibbs calculan la composición de equilibrio de la corriente de salida minimizando la energía libre de Gibbs de la corriente de entrada. Solo se requiere especificar la estequiometría.

Al minimizar la energía de Gibbs se producen la reacción más probable. Este es un proceso espontáneo en la naturaleza.

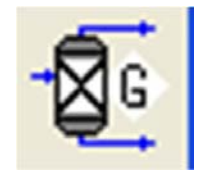

- Con el Reactor de Gibbs se obtienen resultados muy parecidos que con un Reactor de Equilibrio si se suministra información correcta pero en el reactor de Gibbs no se requiere una expresión de Keq en función de la temperatura. En este caso solo los reactivos reaccionan y no los productos (en la reacción inversa).
- Los Reactores de Gibbs no requieren de un set de reacciones.

# **1.2.2 REACTOR DE EQUILIBRIO**

En los Reactores de Equilibrio se determina la composición de la corriente de salida especificando la estequiometría de las reacciones que ocurren y los valores de la constante de equilibrio o su dependencia de la temperatura para cada reacción

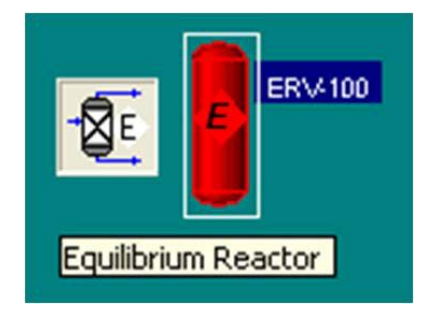

- Los Reactores de Equilibrio se pueden asociar únicamente con modelos de reacción de equilibrio.
- Hysys tiene varias reacciones de equilibrio en una lista con todos los parámetros necesarios.

# **1.2.3 REACTOR DE CONVERSIÓN**

Este tipo de reactores se puede asociar únicamente con modelos de reacción de conversión.

Se debe especificar la estequiometría de todas las reacciones que se lleven a cabo y la conversión del componente base, el Reactor de Conversión calcula las composiciones de la corriente de salida.

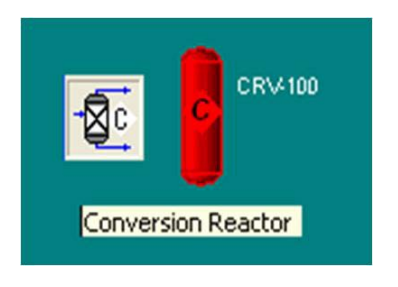

### **1.2.4** YIELD SHIFT REACTOR (NO INCLUIDO EN HYSYS® 3.2)

Los reactores de rendimiento son para modelar reactores usando tablas de datos para desarrollar cálculos. Esta unidad puede usarse para reactores complejos que no tienen disponible un modelo o los que existen son de alto costo.

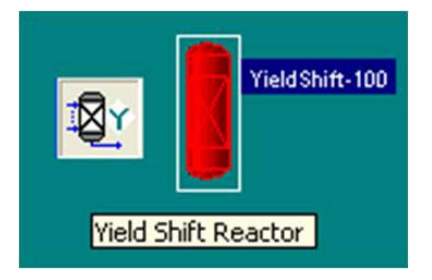

# 2. REACCIONES QUÍMICAS Y REACTORES EN HYSYS

| Reactor en HYSYS       | Tipos de Reacción                                                                                                    |
|------------------------|----------------------------------------------------------------------------------------------------|
| Conversion Reactor     | Conversión % (x%= $C_0 + C_1 T + C_2 T^2$ )                                                                                                    |
| PFR                    | Simple Rate, Heterogeneous Catalytic, Kinetic                                                                                                    |
| CSTR                   | Simple Rate, Heterogeneous Catalytic, Kinetic                                                                                                    |
| Equilibrium<br>Reactor | <ul> <li>K<sub>eq</sub>=f(T); El equilibrio se basa en la estequiometría de la reacción</li> <li>K<sub>eq</sub> = Estimada a partir de la Energía Libre de Gibbs</li> <li>K<sub>eq</sub> = Especificada como una constante o desde una<br/>tabla de valores</li> </ul> |
| Gibbs                  | <ul><li>Minimización de la Energía Libre de Gibbs de todos los componentes especificados. Hay dos opciones:</li><li>1) No es requerida la estequiometría de la reacción</li><li>2) La estequiometría de la reacción es dada</li></ul>                                  |

# 3. EJERCITACIÓN DE REACTORES CON HYSYS

### 3.1 SIMULACIÓN DE UN PFR ADIABÁTICO

El Estireno es un monómero usado en la producción de diferentes plásticos. El estireno se produce a partir de la deshidrogenación de etilbenceno:

$$C_6H_5 - C_2H_5 \iff C_6H_5 - CH = CH_2 + H_2$$

En este reactor no consideraremos el hecho de que la reacción anterior es una reacción de equilibrio y se modelará este sistema usando la expresión de Velocidad de reacción (**Kinetic Rate**):

$$r_{EB} = -4.24 \times 10^3 \frac{\text{mol EB}}{\text{L}_{\text{reactor}} \text{kPa s}} p_{EB} \exp \left[ -\frac{21708 \text{ cal/mol}}{\left(1.987 \frac{\text{cal}}{\text{mol K}}\right)T} \right]$$

Notar que la velocidad de reacción tiene unidades (gr/lt-s) y que el término de la concentración es presión parcial con unidades de KPa. E= 90826 Kjoules/Kmol

Inicie un nuevo caso con los siguientes componentes:

Etilbenceno (E-Benzene)

Estireno (Styrene)

Hidrógeno (Hydrogen)

Como paquete de fluidos asóciele Peng-Robinson.

Para agregar la reacción haga clic en la pestaña "Reactions", luego en el botón "Add Rxn..)

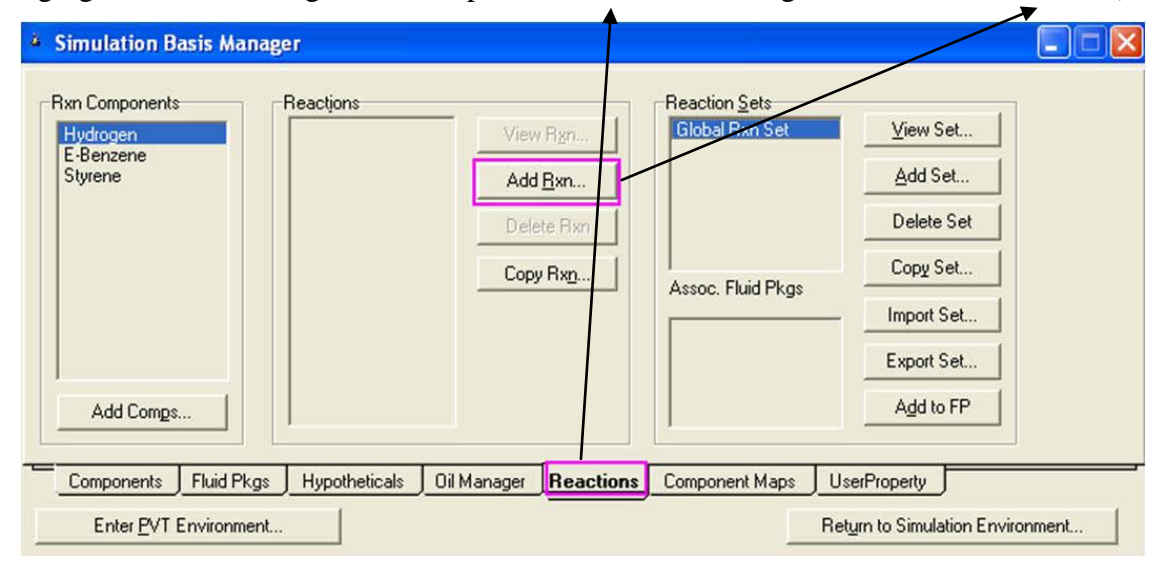

Luego se elige tipo "Kinetic"

| Reaction                                                          | ns 🔳 🗖 🖸            |
|-------------------------------------------------------------------|---------------------|
| Conversion<br>Equilibrium<br>Heterogene<br>Kinetic<br>Simple Rate | eous Catalytic<br>e |
| Ad                                                                | ld <u>R</u> eaction |

Completar los formularios siguientes con los valores adecuados.

Rate Units

Stoichiometry

Delete

gmole/L-s

Parameters

reaccion kinetic

Basis

Name

| 🕙 Ki | inetic Reactio       | n: reaccio                     | n kinetic     |                          |           |     |
|------|----------------------|--------------------------------|---------------|--------------------------|-----------|-----|
| Sto  | pichiometry and R    | ate Info                       |               |                          |           |     |
|      | Component            | Mole Wt.                       | Stoich Coeff  | Fwd Order                | Rev Order | - 1 |
|      | E-Benzene            | 106.166                        | -1.000        | 1.00                     | 0.00      |     |
|      | Hydrogen             | 2.016                          | 1.000         | 0.00                     | 1.00      |     |
|      | Styrene              | 104.152                        | 1.000         | 0.00                     | 1.00      |     |
| ×    | *Add Comp*           |                                | 1             |                          |           |     |
|      |                      |                                |               |                          |           |     |
|      | Balance              | Balance Error<br>Reaction Heal | t (25 C) 1.2e | 0.00000<br>+05 kJ/kgmole |           |     |
| 2    | toichiometry         |                                | illeters      |                          |           |     |
|      | Delete 1             | Name reacc                     | ion kinetic   |                          | Not Ready |     |
| 🔊 K  | inetic Reactio       | on: reaccio                    | n kinetic     |                          |           |     |
| Ba   | asis                 |                                |               | 1                        |           |     |
| B    | asis                 |                                | Partial Pres  | 1                        |           |     |
| B    | ase Component        |                                | E-Benzene     |                          |           |     |
| R    | xn Phase             | Va                             | pourPhase     |                          |           |     |
| M    | lin. Temperature     |                                | -273.1 C      |                          |           |     |
| M    | ax Temperature       |                                | 3000 C        |                          |           |     |
|      | B <u>a</u> sis Units | kPa                            | •             |                          |           |     |

•

Not Ready

|                     | saction                            | Equation Help                                                                                       |
|---------------------|------------------------------------|----------------------------------------------------------------------------------------------------|
| A<br>E<br>B         | 4240.0<br>90826<br><empty></empty> | r = k*f(Basis) - k'*f'(Basis)<br>k = A * exp { -E / RT } * T ^B<br>k' = A' * exp { -E / RT } * T^B' |
| le <u>v</u> erse Re | eaction                            | Tin Kelvin                                                                                          |
| 4' []               | <empty></empty>                    |                                                                                                    |
| B'                  | <empty></empty>                    |                                                                                                    |

Cerrar los formularios correspondientes a las reacciones y volver a "Simulation Basis Manager" y agregar un set de reacciones haciendo clic en "Add Set…"

| Simulation Basis Manager                                                                                                    |                                                                             |
|----------------------------------------------------------------------------------------------------|-----------------------------------------------------------------------------|
| Rxn Components       Reactions       Reaction Sets         Hydrogen       Add Bxn       Global Rxn S         E-Benzene       Add Bxn       Delete Rxn         Delete Rxn       Copy Rxn       Assoc. Fluid P         Add Comps       Image: Compstance       Image: Compstance | et View Set<br>Add Set<br>Delete Set<br>Copy Set<br>Export Set<br>Add to FP |
| Components Fluid Pkgs Hypotheticals Oil Manager Reactions Component Ma                                                                                                    | aps UserProperty                                                            |
| Enter EVT Environment                                                                                                    | Return to Simulation Environment                                            |

Para atribuir la Reacción recién creada al Reaction Set, colocar el cursor en la celda <empty> bajo Active List. Despliegue la lista de las reacciones y seleccione el nombre de la Reacción (Reaccion kinetic).

El Set Type corresponde al tipo de reacción que usted ha añadido al Reaction Set. El mensaje de estado ahora exhibirá a Ready (Ver siguiente Figura).

| • Reaction Set: S     | et-1 |                        |                     |
|-----------------------|------|------------------------|---------------------|
| Name Set-1            |      |                        |                     |
| Set Info              |      |                        |                     |
| Set Type              |      | Kinetic Rea            | Advanced            |
| Solver Method         | Auto | Selected               |                     |
| A = 1 = 1 = 1         | OK   |                        | O                   |
| Active List           |      |                        | Uperations Attached |
| <pre>cempty&gt;</pre> | 3**. | , compay               |                     |
| View Active           |      | View Inactive          |                     |
| Make Inactive -≥      |      | <u>≺</u> - Make Active |                     |

Para adjuntar el Reaction Set al Fluid Package (modelo termodinámico de Peng Robinson), resaltar a Set 1 en Reaction Sets y presiona el botón Add to FP. Cuándo un Reaction Set determinado está adjuntado a un Paquete de Fluido, se vuelve disponible para las unidades de operación dentro del Flowsheet usando el Fluid Package particular.

| 🎍 Simulation Basis Manager                                                                                                    |      |
|----------------------------------------------------------------------------------------------------|------|
| Rxn Components       Reactions         Hydrogen       reaccion kinetic       View Rgn         E-Benzene       Add <u>B</u> xn       Add <u>B</u> xn         Styrene       Delete Rxn       Delete Set         Copy Rxn       Copy Rxn       Assoc. Fluid Pkgs         Add Comps       Add to FP |      |
| Components Fluid Pkgs Hypotheticals Oil Manager Reactions Component Maps UserProperty                                                                                                    |      |
| Enter PVT Environment Return to Simulation Environment                                                                                                    | nent |

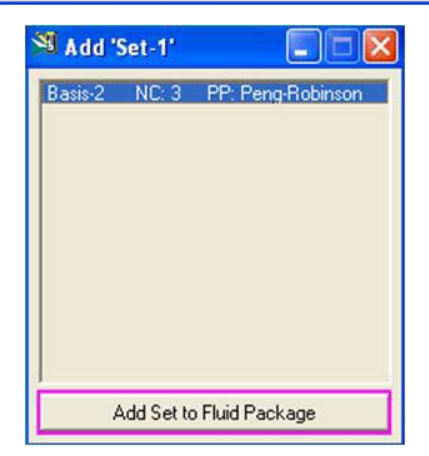

Ahora ingrese a la ventana de simulación presionando el botón Enter Simulation Environment...Colocar el reactor PFR. Hay dos formas: Mediante la tecla F12:

| 🖁 UnitOps - Case (Main)                                                                                                    |                                                                                                    |
|----------------------------------------------------------------------------------------------------|----------------------------------------------------------------------------------------------------|
| Categories<br>All Unit Ops<br>Vessels<br>Heat Transfer Equipment<br>Rotating Equipment<br>Solids Handling<br>Reactors<br>Prebuilt Columns<br>Short Cut Columns<br>Sub-Flowsheets<br>Logicals<br>Extensions | Available Unit Operations       Add         HYSYS-OLGA Link       ▲dd         Liquid-Liquid Extractor       Liquid-Liquid Hydrocyclone         LNG       Lumper         MASSBAL Sub-Flowsheet       Mixer         MPC Controller       Parametric Unit Operation         Petroleum Experts GAP       PID Controller         Pipe Segment       PIPE SIM         PIPE SIM       PIPE SIM         PIPE SIM       Enhanced Link |
| C User Ops<br>C Electrolyte Equipment<br>C Refinery Ops<br>C Upstream Ops                                                                                                    | Plug Flow Reactor<br>Pump<br>Ratio Controller<br>Reboiled Absorber<br>Recycle                                                                                                    |

O la paleta de operaciones:

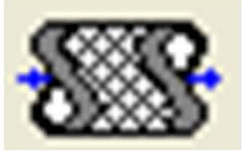

Conectar dos corrientes materiales ("entrada" y "salida") con las siguientes especificaciones (etilbenceno puro para la entrada)

| Worksheet    | Name                          | entrada         | salida          |  |
|--------------|-------------------------------|-----------------|-----------------|--|
| 0 5.         | Vapour                        | <empty></empty> | <empty></empty> |  |
| Conditions   | Temperature [C]               | 606.9           | <empty></empty> |  |
| Properties   | Pressure [kPa]                | 137.8           | <empty></empty> |  |
| Composition  | Molar Flow [kgmole/h]         | 547.9           | 547.9           |  |
| Composition  | Mass Flow [kg/h]              | <empty></empty> | <empty></empty> |  |
| PF Specs     | Std Ideal Lig Vol Flow [m3/h] | <empty></empty> | <empty></empty> |  |
|              | Molar Enthalpy [kJ/kgmole]    | <empty></empty> | <empty></empty> |  |
|              | Molar Entropy [kJ/kgmole-C]   | <empty></empty> | <empty></empty> |  |
|              | Heat Flow [kJ/h]              | <empty></empty> | <empty></empty> |  |
|              |                               |                 |                 |  |
| Design React | ions Rating Worksheet Perform | ance Dynamics   |                 |  |

PFR-100

| Set-100 - Set-                             | 1                                                                                                    |                                  |         |
|--------------------------------------------|----------------------------------------------------------------------------------------------------|----------------------------------|---------|
| Reactions<br>Overall<br>Details<br>Results | Reaction Info<br>Reaction Set Set-1<br>Initialize segment reactions from:<br>Current C Previous                    | ▼<br>C <u>R</u> e-init           |         |
|                                            | Integration Information           Number of Segments           Minimum Step Fraction           Minimum Step Length | 20<br>1.0e-06<br><empty></empty> |         |
|                                            | Catalyst <u>D</u> ata<br>Void Fraction is specifi<br>(no catalyst information                                      | ied as 1.000<br>n is needed)     |         |
| Design_ Reacti                             | ons Rating Worksheet Perform                                                                                       | ance Dynamics                    |         |
| Delete                                     | Unknow                                                                                                    | n Dimensions                     | Ignored |

En la pestaña "Reactions" se selecciona el set ya gerenado:

En rating, las dimensiones:

| nading                                                                                                    | Tube Dimensions |          |  |
|----------------------------------------------------------------------------------------------------|-----------------|----------|--|
| Sizina                                                                                                    | Total Volume    | 0.770 m3 |  |
| , in the second second s | Length          | 3.000 m  |  |
|                                                                                                    | Diameter        | 0.5717 m |  |
|                                                                                                    | Number of Tubes | 1        |  |
|                                                                                                    | Wall Thickness  | 0.0050 m |  |
|                                                                                                    |                 |          |  |
|                                                                                                    |                 |          |  |
|                                                                                                    |                 |          |  |
|                                                                                                    |                 | ,        |  |
|                                                                                                    |                 |          |  |
|                                                                                                    |                 |          |  |
|                                                                                                    |                 |          |  |

Finalmente en la pestaña "Design", en "Parameters" agregar que la caída de presión es 0 y verificar que sea adiabático (Duty=0) lo que se logra porque no se conectó ninguna corriente energética.

La barra de estatus se podrá en verde con la leyenda "OK" indicando que la operación fue resuelta y convergió adecuadamente:

| Design         | Pressure Drop Parameters                                                             |  |
|----------------|--------------------------------------------------------------------------------------|--|
| Connections    | Delta P 0.0000                                                                       |  |
| Parameters     |                                                                                      |  |
| leat Transfer  |                                                                                      |  |
| Jser Variables |                                                                                      |  |
| lotes          |                                                                                      |  |
|                |                                                                                      |  |
|                | Single Phase                                                                         |  |
|                | 🖵 Single Phase 📍                                                                     |  |
|                | 🖵 Single Phase                                                                       |  |
|                | Duty Parameters                                                                      |  |
|                | Single Phase     Duty Parameters     • Heating     C Cooling                         |  |
|                | Single Phase Duty Parameters  Heating C Cooling Duty 0.0000                          |  |
|                | Single Phase  Duty Parameters  Heating  Duty 0.0000  C Formula  Duty Que             |  |
|                | Single Phase  Duty Parameters  Heating Cooling  Duty 0.0000  Formula  Direct Q Value |  |

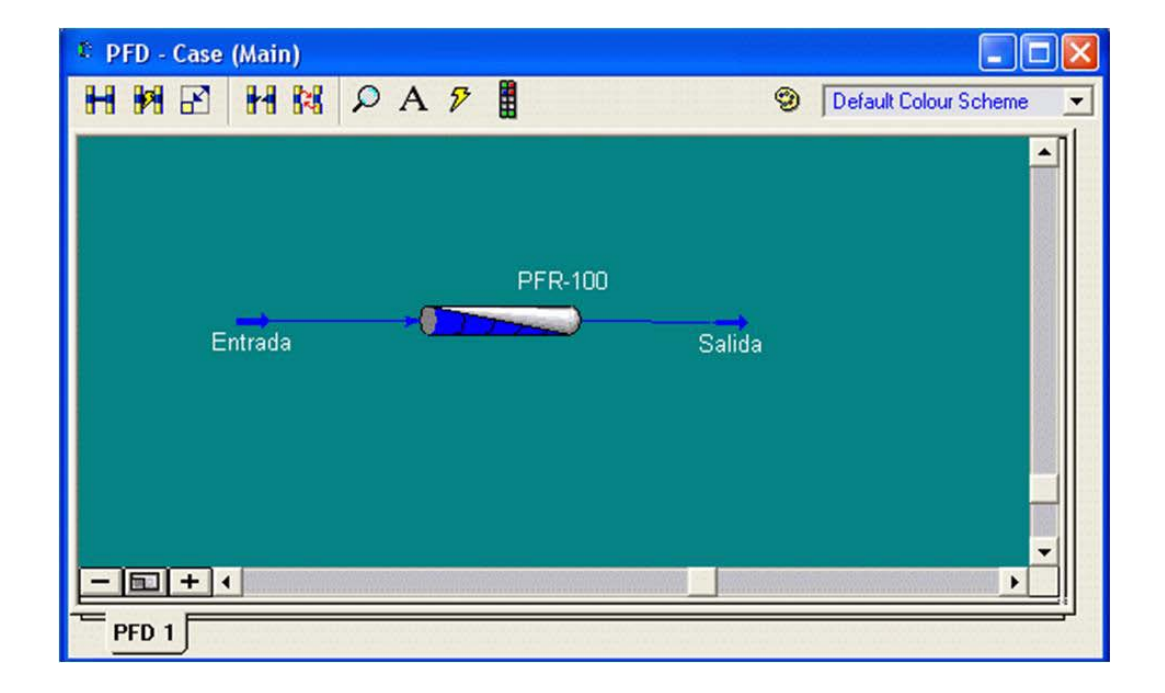

Finalmente en la pestaña "Performance" podremos visualizar los perfiles en forma tabular o gráfica para los principales resultados tales como flujos, composiciones, velocidad de reacción, etc.

| Inditions         0.075         606.9         137.8         1.0000         0         16997         151.9           ws         0.225         606.9         137.8         1.0000         0         16997         151.9           0.375         606.9         137.8         1.0000         0         16997         151.9           0.375         606.9         137.8         1.0000         0         16997         151.9           0.375         606.9         137.8         1.0000         0         16997         151.9           0.525         606.9         137.8         1.0000         0         16997         151.9           0.675         606.9         137.8         1.0000         0         16997         151.9           0.825         606.9         137.8         1.0000         0         16997         151.9           0.975         606.9         137.8         1.0000         0         16997         151.9           1.125         606.9         137.8         1.0000         0         16997         151.9           1.275         606.9         137.8         1.0000         0         16997         151.9           1.575         606.9<                                                                                                    | Performance | Length<br>[m] | Temperature<br>[C] | Pressure<br>[kPa] | Vap Fraction | Duty<br>[kJ/h] | Enthalpy<br>[kJ/kgmole] | Entropy<br>[kJ/kgmole-C] |
|----------------------------------------------------------------------------------------------------|-------------|---------------|--------------------|-------------------|--------------|----------------|-------------------------|--------------------------|
| ws         0.225         606.9         137.8         1.0000         0         16997         151.9           n Rates         0.375         606.9         137.8         1.0000         0         16997         151.9           nsport         0.675         606.9         137.8         1.0000         0         16997         151.9           mpositions         0.675         606.9         137.8         1.0000         0         16997         151.9           0.675         606.9         137.8         1.0000         0         16997         151.9           0.825         606.9         137.8         1.0000         0         16997         151.9           0.975         606.9         137.8         1.0000         0         16997         151.9           1.125         606.9         137.8         1.0000         0         16997         151.9           1.275         606.9         137.8         1.0000         0         16997         151.9           1.425         606.9         137.8         1.0000         0         16997         151.9           1.575         606.9         137.8         1.0000         16997         151.9 <t< td=""><td>onditions</td><td>0.075</td><td>606.9</td><td>137.8</td><td>1.0000</td><td>0</td><td>16997</td><td>151.9</td></t<> | onditions   | 0.075         | 606.9              | 137.8             | 1.0000       | 0              | 16997                   | 151.9                    |
| n Rates         0.375         606.9         137.8         1.0000         0         16997         151.9           insport         0.525         606.9         137.8         1.0000         0         16997         151.9           insport         0.675         606.9         137.8         1.0000         0         16997         151.9           insport         0.675         606.9         137.8         1.0000         0         16997         151.9           0.675         606.9         137.8         1.0000         0         16997         151.9           0.825         606.9         137.8         1.0000         0         16997         151.9           0.975         606.9         137.8         1.0000         0         16997         151.9           1.125         606.9         137.8         1.0000         0         16997         151.9           1.275         606.9         137.8         1.0000         0         16997         151.9           1.425         606.9         137.8         1.0000         0         16997         151.9           1.725         606.9         137.8         1.0000         0         16997         151.9 <td>ows</td> <td>0.225</td> <td>606.9</td> <td>137.8</td> <td>1.0000</td> <td>0</td> <td>16997</td> <td>151.9</td>  | ows         | 0.225         | 606.9              | 137.8             | 1.0000       | 0              | 16997                   | 151.9                    |
| 0.525         606.9         137.8         1.0000         0         16997         151.9           insport         0.675         606.9         137.8         1.0000         0         16997         151.9           mpositions         0.825         606.9         137.8         1.0000         0         16997         151.9           0.975         606.9         137.8         1.0000         0         16997         151.9           1.125         606.9         137.8         1.0000         0         16997         151.9           1.275         606.9         137.8         1.0000         0         16997         151.9           1.275         606.9         137.8         1.0000         0         16997         151.9           1.275         606.9         137.8         1.0000         0         16997         151.9           1.425         606.9         137.8         1.0000         0         16997         151.9           1.725         606.9         137.8         1.0000         0         16997         151.9           1.875         606.9         137.8         1.0000         0         16997         151.9           1.875                                                                                                    | n Pates     | 0.375         | 606.9              | 137.8             | 1.0000       | 0              | 16997                   | 151.9                    |
| Impositions         0.675         606.9         137.8         1.0000         0         16997         151.9           mpositions         0.825         606.9         137.8         1.0000         0         16997         151.9           0.975         606.9         137.8         1.0000         0         16997         151.9           1.125         606.9         137.8         1.0000         0         16997         151.9           1.275         606.9         137.8         1.0000         0         16997         151.9           1.275         606.9         137.8         1.0000         0         16997         151.9           1.275         606.9         137.8         1.0000         0         16997         151.9           1.425         606.9         137.8         1.0000         0         16997         151.9           1.575         606.9         137.8         1.0000         0         16997         151.9           1.725         606.9         137.8         1.0000         0         16997         151.9           1.875         606.9         137.8         1.0000         0         16997         151.9           1.875                                                                                                    | innales     | 0.525         | 606.9              | 137.8             | 1.0000       | 0              | 16997                   | 151.9                    |
| 0.825         606.9         137.8         1.0000         0         16997         151.9           0.975         606.9         137.8         1.0000         0         16997         151.9           1.125         606.9         137.8         1.0000         0         16997         151.9           1.275         606.9         137.8         1.0000         0         16997         151.9           1.275         606.9         137.8         1.0000         0         16997         151.9           1.275         606.9         137.8         1.0000         0         16997         151.9           1.425         606.9         137.8         1.0000         0         16997         151.9           1.575         606.9         137.8         1.0000         0         16997         151.9           1.725         606.9         137.8         1.0000         0         16997         151.9           1.875         606.9         137.8         1.0000         0         16997         151.9           1.875         606.9         137.8         1.0000         0         16997         151.9                                                                                                    | insport     | 0.675         | 606.9              | 137.8             | 1.0000       | 0              | 16997                   | 151.9                    |
| 0.975         606.9         137.8         1.0000         0         16997         151.9           1.125         606.9         137.8         1.0000         0         16997         151.9           1.275         606.9         137.8         1.0000         0         16997         151.9           1.275         606.9         137.8         1.0000         0         16997         151.9           1.425         606.9         137.8         1.0000         0         16997         151.9           1.575         606.9         137.8         1.0000         0         16997         151.9           1.725         606.9         137.8         1.0000         0         16997         151.9           1.725         606.9         137.8         1.0000         0         16997         151.9           1.875         606.9         137.8         1.0000         0         16997         151.9           1.875         606.9         137.8         1.0000         0         16997         151.9           1.875         606.9         137.8         1.0000         0         16997         151.9                                                                                                    | mpositions  | 0.825         | 606.9              | 137.8             | 1.0000       | 0              | 16997                   | 151.9                    |
| 1.125       606.9       137.8       1.0000       0       16997       151.9         1.275       606.9       137.8       1.0000       0       16997       151.9         1.425       606.9       137.8       1.0000       0       16997       151.9         1.425       606.9       137.8       1.0000       0       16997       151.9         1.575       606.9       137.8       1.0000       0       16997       151.9         1.725       606.9       137.8       1.0000       0       16997       151.9         1.875       606.9       137.8       1.0000       0       16997       151.9         1.875       606.9       137.8       1.0000       0       16997       151.9         1.875       606.9       137.8       1.0000       0       16997       151.9         1.875       606.9       137.8       1.0000       0       16997       151.9                                                                                                    |             | 0.975         | 606.9              | 137.8             | 1.0000       | 0              | 16997                   | 151.9                    |
| 1.275       606.9       137.8       1.0000       0       16997       151.9         1.425       606.9       137.8       1.0000       0       16997       151.9         1.575       606.9       137.8       1.0000       0       16997       151.9         1.575       606.9       137.8       1.0000       0       16997       151.9         1.725       606.9       137.8       1.0000       0       16997       151.9         1.875       606.9       137.8       1.0000       0       16997       151.9         1.875       606.9       137.8       1.0000       0       16997       151.9         1.875       606.9       137.8       1.0000       0       16997       151.9         1.875       606.9       137.8       1.0000       0       16997       151.9         1.875       606.9       137.8       1.0000       0       16997       151.9         1.875       606.9       137.8       1.0000       0       16997       151.9         1.875       606.9       137.8       1.0000       0       16997       151.9         1.875       606.9       137.8                                                                                                    |             | 1.125         | 606.9              | 137.8             | 1.0000       | 0              | 16997                   | 151.9                    |
| 1.425         606.9         137.8         1.0000         0         16997         151.9           1.575         606.9         137.8         1.0000         0         16997         151.9           1.725         606.9         137.8         1.0000         0         16997         151.9           1.725         606.9         137.8         1.0000         0         16997         151.9           1.875         606.9         137.8         1.0000         0         16997         151.9           4         1000         16997         151.9         1000         16997         151.9                                                                                                    |             | 1.275         | 606.9              | 137.8             | 1.0000       | 0              | 16997                   | 151.9                    |
| 1.575         606.9         137.8         1.0000         0         16997         151.9           1.725         606.9         137.8         1.0000         0         16997         151.9           1.875         606.9         137.8         1.0000         0         16997         151.9           1.875         606.9         137.8         1.0000         0         16997         151.9                                                                                                    |             | 1.425         | 606.9              | 137.8             | 1.0000       | 0              | 16997                   | 151.9                    |
| 1.725 606.9 137.8 1.0000 0 16997 151.9<br>1.875 606.9 137.8 1.0000 0 16997 151.9<br>◀                                                                                                    |             | 1.575         | 606.9              | 137.8             | 1.0000       | 0              | 16997                   | 151.9                    |
| 1.875 606.9 137.8 1.0000 0 16997 151.9                                                                                                    |             | 1.725         | 606.9              | 137.8             | 1.0000       | 0              | 16997                   | 151.9                    |
|                                                                                                    |             | 1.875         | 606.9              | 137.8             | 1.0000       | 0              | 16997                   | 151.9                    |
|                                                                                                    |             | •             |                    | 107.0             | 4 0000       |                |                         | Plot                     |

## 3.2 CSTR

Se llevará a cabo la reacción en fase vapor siguiente en un reactor CSTR adiabático.

Para ello se deberá repetir los pasos anteriores o usar el mismo caso. Agregar al pfd una nueva corriente material ("entrada-2") y clonar sus propiedades de la corriente "entrada".

Conectar dos corrientes a la salida (no agregar corriente energética)

| CSTR-100                                                    |                              |           |
|-------------------------------------------------------------|------------------------------|-----------|
| Design                                                      | Name CSTR-100                |           |
| <b>Connections</b><br>Parameters<br>User Variables<br>Notes | Injets Vapour Outlet         |           |
|                                                             | Energy (Optional)            |           |
| Design Reaction                                             | ns Rating Worksheet Dynamics |           |
| Delete                                                      | Requires a Reaction Set      | I Ignored |

En "Design", "Parameters" en volumen, poner el mismo que el empleado en el caso anterior.

| Design         |                                       |
|----------------|---------------------------------------|
| Connections    | · · · · · · · · · · · · · · · · · · · |
| Parameters     |                                       |
| User Variables | Delta P 0.0000 kPa Volume             |
| Notes          | 0.7700 m3                             |
|                | Liquid Level                          |
|                | 50.00 %                               |
|                |                                       |
|                |                                       |
|                |                                       |
|                |                                       |
|                |                                       |
| Design Read    | ctions Rating Worksheet Dynamics      |

Se agrega el set de reacciones en la pestana "Reactions".

| Reactions Reaction Information       |                      |                    |
|--------------------------------------|----------------------|--------------------|
| Details Reaction Set Global Rxn S    | Reactio              | n Rxn-1            |
| tesults Specifics (* Stoichiome      | etry C <u>B</u> asis | View Reaction      |
| Stoichiometry                        |                      |                    |
| Component                            | Mole Wt.             | Stoich Coeff       |
| E-Benzen                             | e 106.166            | -1.000             |
| Styren                               | e 104.152            | 1.000              |
| Hydroge                              | n 2.016              | 1.000              |
| **Add Comp                           | NB                   |                    |
|                                      | Balance Error        | 0.00000            |
|                                      | Reaction Heat (25°C) | 1.2e+05 kJ/kgmole  |
| Design Reactions Rating Worksheet Dy | namics               | 1.28400 Korkgilois |

Comparar este resultado con el obtenido en el pfr. Notar que no hay corriente liquida y que a pesar de todo Hysys sólo considera el 50% del volumen de gas, ya que en "Design", "Parameters" el valor de "Liquid level" dice 50%. Poner a cero y verificar si hay diferencia. Comparar nuevamente con el reactor flujo pistón.

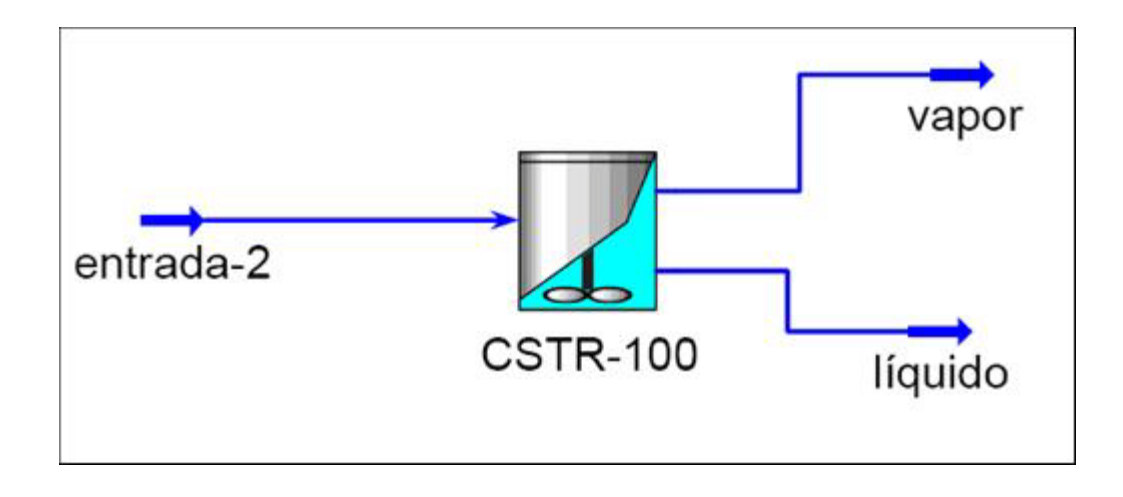

### **3.3 REACTOR DE GIBBS**

Nuevamente, se puede repetir los pasos del caso o emplear el mismo.

De la paleta agregar un reactor de Gibbs:

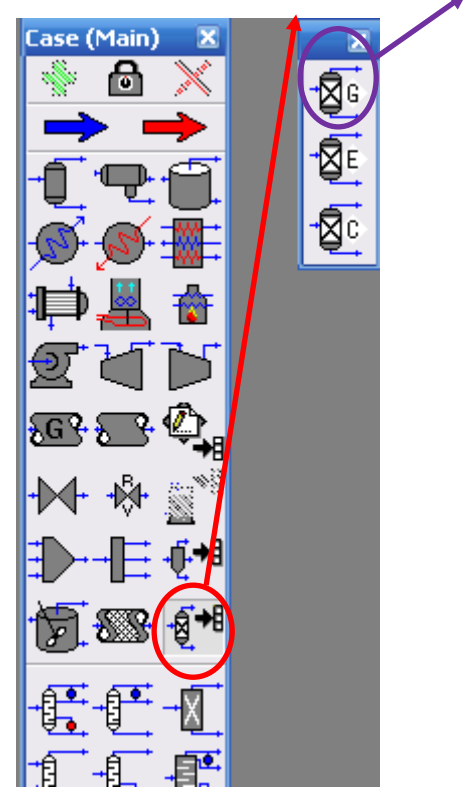

Clonar la corriente "entrada" en otra, "entrada-3" y conectarla a la entrada del reactor, luego agregarle las salidas materiales. Otra vez obviamos la corriente energética.

En "Design", "Parameters" usar el mismo volumen (0.770 m<sup>3</sup>), con nivel de líquido 0.

En la pestaña "Reactions", "Overall" verificar que esté seleccionada la opción "Gibbs Reactions Only". Si se eligiera "NO reactions (=Separator)" funcionaría sólo como un separador

de dos fases, mientras que si se seleccionara "Specify Equilibrium Reactions" se deberá previamente agregar una reacción de equilibrio.

| wn.  |
|------|
| 100  |
| +007 |
|      |

Una vez lograda la conversión comparar con los dos casos anteriores.

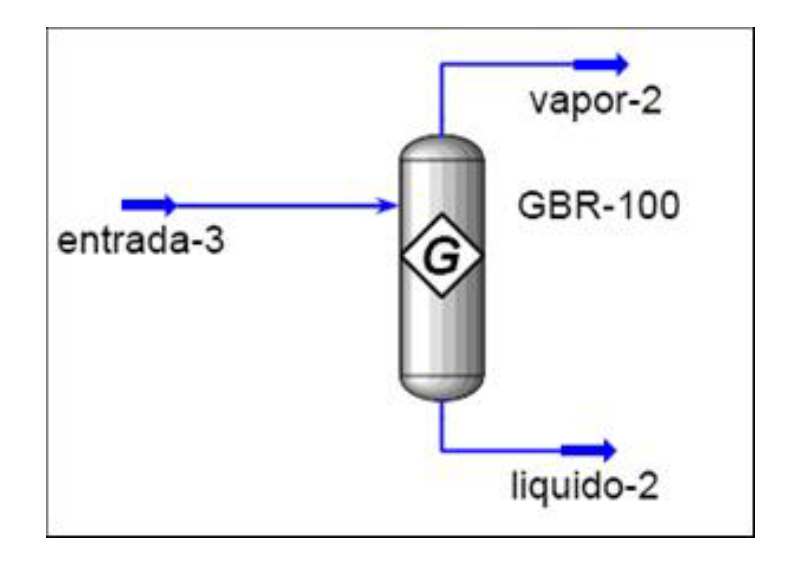

#### **3.4 REACTORES DE EQUILIBRIO**

Hay dos maneras de hacerlo. Una como se mencionó, eligiendo la opción "Specify Equilibrium Reactions" en reactores de Gibbs en la pestaña "Reactions", "Overall" (ver caso anterior) o bien agregando un reactor de equilibrio.

En todo caso debemos agregar un nuevo set de reacciones, esta vez de equilibrio:

Volvemos al medioambiente "Basis" haciendo clic en el ícono representado por un erlenmeyer. Una vez en el formulario "Simulation Basis manager" ir a la pestaña "Reactions" y agregar una nueva reacción:

| Ixn Components      | Reactions |                   | Reaction Sets     |            |
|---------------------|-----------|-------------------|-------------------|------------|
| E-Benzene           | Bxn-1     | View R <u>x</u> n | Set-1             | ⊻iew Set…  |
| Styrene<br>Hydrogen |           | Add <u>B</u> xn   | >                 | Add Set    |
|                     |           | Delete Rxn        |                   | Delete Set |
|                     |           | Copy Rxn          | Asses Fluid Place | Copy Set   |
|                     |           |                   | Basis-1           | Import Set |
|                     |           |                   |                   | Export Set |
| Add Comps           |           |                   |                   | Add to FP  |

Entre las opciones elgimos "Equilibrium":

|   | 🕴 Reactions 🛛 🖃 🔀                                 |
|---|---------------------------------------------------|
|   | Conversion                                        |
| 1 | Equilibrium                                       |
|   | Heterogeneous Catalytic<br>Kinetic<br>Simple Rate |
|   | Add Reaction                                      |

Completar el formulario siguiente:

| Component        | Mole Weight          | Stoich Coeff      |
|------------------|----------------------|-------------------|
| E-Benzene        | 106.166              | -1.000            |
| Styrene          | 104.152              | 1.000             |
| Hydrogen         | 2.016                | 1.000             |
| **Add Comp**     |                      |                   |
|                  | Balance Error        | 0.00000           |
| } <u>a</u> lance | Reaction Heat (25 C) | 1.2e+05 kJ/kgmole |

Vemos que una vez ingresada la estequeometría la reacción ya está "lista", esto se debe a que por defecto para el equilibrio adopta el modelo "Gibbs Free Energy" en la opción "Keq Source" de la pestaña "Basis".

| 1                                                 | Simulation Basis Ma                                | nacer                     |                             |                     |                |                                                    |
|---------------------------------------------------|----------------------------------------------------|---------------------------|-----------------------------|---------------------|----------------|----------------------------------------------------|
|                                                   | Rxn Components<br>E-Benzene<br>Styrene<br>Hydrogen | Reactions<br>Exm1<br>Rxm2 | View Ryn<br>Add <u>B</u> yn | - Reaction          | Sets           | View Set                                           |
| reaction Set :<br>me Set-2<br>et Info<br>Set Type | Set-2<br>Equilibrium                               | Beady                     | X                           | Assoc. F<br>Basis-1 | kid Pkgs       | Delete Set<br>Copy Set<br>Import Set<br>Export Set |
| Active List<br>Rxn-2<br>Kempty>                   | OK Inactive                                        | List Oper-                | ations Attached             | >tions Compone      | nt Maps UserPr | operty                                             |

Se agrega un nuevo set de reacciones químicas y se le asocia como activa a la recién

Nuevamente en "Simulation Basis manager", ir a la pestaña "Fluid Pkgs", oprimir el botón "View" seleccionar el set recién creado:

| Set-2                         | < <u>A</u> dd Set | Set-1                         | Return to the Simulation                                 |
|-------------------------------|-------------------|-------------------------------|----------------------------------------------------------|
|                               | Remove>           |                               | Basis Manager to Build<br>Reactions or Reaction<br>Sets. |
| Associated Reactions<br>Ban-1 | I .               | Associated Reactions<br>Rxn-2 |                                                          |

Volver al medio ambiente de trabajo y agregar una corriente material ("entrada-4") clonada de "entrada"

Para seleccionar un reactor de equilibrio lo elegimos de la paleta de objetos, en

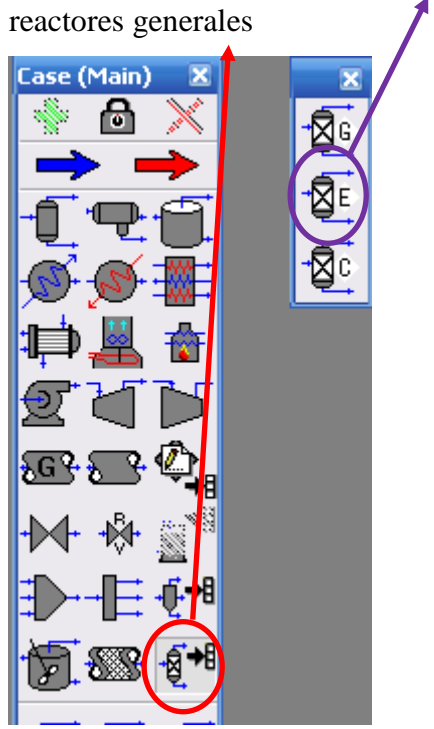

Completar las corrientes de salida (sin corriente de energía: adiabático)

| 🖗 ERV-100   |                               |                |                 | _ 🗆 🔀           |
|-------------|-------------------------------|----------------|-----------------|-----------------|
| Worksheet   | Name                          | entrada-4      | liguido-4       | vapor-4         |
|             | Vapour                        | 1.0000         | <empty></empty> | <empty></empty> |
| Conditions  | Temperature [K]               | 880.0          | <empty></empty> | <empty></empty> |
| Properties  | Pressure [atm]                | 1.360          | <empty></empty> | <empty></empty> |
| Composition | Molar Flow [kgmole/h]         | 547.9          | <empty></empty> | <empty></empty> |
| Composition | Mass Flow [kg/h]              | 5.817e+004     | <empty></empty> | <empty></empty> |
| PF Specs    | Std Ideal Liq Vol Flow [m3/h] | 66.86          | <empty></empty> | <empty></empty> |
|             | Molar Enthalpy [kJ/kgmole]    | 1.611e+005     | <empty></empty> | <empty></empty> |
|             | Molar Entropy [kJ/kgmole-C]   | 245.3          | <empty></empty> | <empty></empty> |
|             | Heat Flow [kJ/s]              | 2.452e+004     | <empty></empty> | <empty></empty> |
|             |                               |                |                 |                 |
| Design Read | tions Rating Worksheet Dynam  | a Reaction Set |                 | Ignored         |

Una vez en la pestaña "Reactions" seleccionar el set-2 y el reactor podrá converger.

| etails | Reaction Set: Set2      | <ul> <li>Beaction:</li> </ul> | Bxn-2             |  |
|--------|-------------------------|-------------------------------|-------------------|--|
|        |                         |                               |                   |  |
| suits  | 📀 Stoichiometry 🔿 Basis | C Keq C App                   | roach View Rxn    |  |
|        | Stoichiometry Igfo      |                               |                   |  |
|        | Component               | Mole W/t.                     | Stoich Coeff      |  |
|        | E-Benzerv               | e 106.166                     | -1.000            |  |
|        | Styten                  | e 104.152                     | 1.000             |  |
|        | "Add Comp"              | n 2.016                       | 1.000             |  |
|        | Ba                      | slance Error                  | 0.00000           |  |
|        | Re                      | eaction Heat (25 C)           | 1.2e+05 kJ/kgmole |  |

Comparar los resultados con los casos anteriores

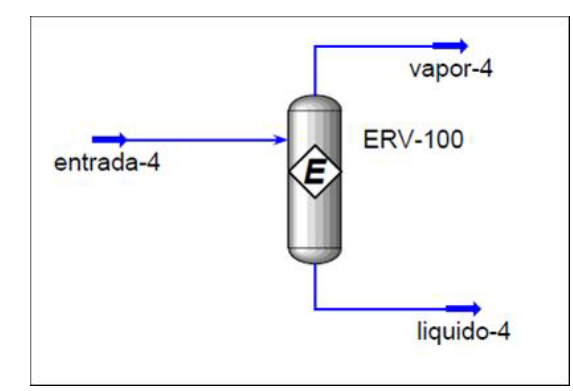

Como actividad extra, ir al reactor de Gibbs y seleccionar la opción "Specify Equilibrium Reactions" de la pestaña "Reactions", "Overall" elegir set-2:

| Reactions          | Reactor Type                                                                                                  | 1                                                                                             |
|--------------------|----------------------------------------------------------------------------------------------------|-----------------------------------------------------------------------------------------------|
| Overall<br>Details | <u>G</u> ibbs Reactions Only <u>G</u> ibbs Reactions Only <u>Figure 1000000000000000000000000000000000000</u> | Use this option when the<br>Stoichiometry is known<br>(Alternative to Equilibrium<br>Reactor) |
|                    | Solving Option<br>Maximum Number of Iterations<br>Tolerance                                                   | 1.000000-007                                                                                  |
|                    | Equilibrium Reaction Sets <u>R</u> eaction Set Set-2                                                          |                                                                                               |
| Design React       | tions Rating Worksheet Dynamics                                                                               |                                                                                               |

Ver el resultado logrado y comparar:

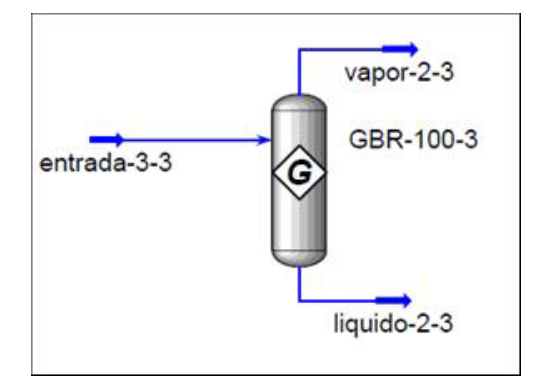

Se vio que al definir la reacción de equilibrio la constante era calculada según la energía libre de Gibbs, no obstante hay otras variantes con las que se puede ensayar:

| asis<br>hase    | Activity<br>VapourPhase | Keq Source        |
|-----------------|-------------------------|-------------------|
| Min Temperature | 0.0000 K                | Gibbs Free Energy |
| Max Temperature | 3273 K                  | C Fixed Keq       |
| Basis Units     | •                       | C Keq vs T Table  |
|                 |                         | Auto Detect       |
|                 |                         | 1                 |
|                 |                         |                   |

# 3.5 REACTOR DE CONVERSIÓN

Lleve a cabo la reacción en fase vapor de deshidrogenación del etilbenceno en un reactor de conversión, donde la conversión del etilbenceno es del 80%.

Repitiendo los pasos del caso anterior ir al entorno "Basis", y una vez allí agregar una nueva reacción, esta vez de conversión:

| 4 Simulation Basis Man                                                        | ager                        |                                          |                                 |                                       |  |
|-------------------------------------------------------------------------------|-----------------------------|------------------------------------------|---------------------------------|---------------------------------------|--|
| Rxn Components<br>E-Benzene<br>Styrene<br>Hydrogen                            | Reactions<br>Hxn-1<br>Bxn-2 | View Rgn<br>Add <u>Rxn</u><br>Delete Rxn | Reaction gets<br>Set-1<br>Set-2 | View Set<br>Add Set<br>Delete Set     |  |
| Equilibrum<br>Equilibrum<br>Heterogeneous Catalytic<br>Kinetic<br>Simple Rate |                             | Lopy hkg                                 | Assoc. Fluid Pkgs<br>Basis-1    | Import Set<br>Export Set<br>Add to FP |  |
| Add <u>R</u> eaction                                                          | HypotheticalsOil M          | lanager Reactions                        | Component Maps U                | serProperty                           |  |
|                                                                               |                             |                                          | Ret <u>u</u> rn to Simu         | lation Environment                    |  |

En estequeometría completar:

| chiomeny into     |                      | 200100200         |
|-------------------|----------------------|-------------------|
| Component         | Mole Weight          | Stoich Coeff      |
| E-Benzene         | 106.166              | -1.000            |
| Styrene           | 104.152              | 1.000             |
| Hydrogen          | 2.016                | 1.000             |
| **Add Comp**      |                      |                   |
| 0.1               | Balance Error        | 0.00000           |
| Balance           | Reaction Heat (25 C) | 1.2e+05 kJ/kgmole |
| oichiometry Basis | 1                    |                   |

<mark>En "Basis":</mark>

| Base Component                 | E-Benzene        |
|--------------------------------|------------------|
| Fixn Phase                     | Uverall<br>80.00 |
| C1 T                           | (empty)          |
| C2                             | <empty></empty>  |
| Conversion (%) = Co + C1*T + C | 21^2             |

Nuevamente agregar un set con la reacción de conversión:

| - Simulation B                                     | asis Manager                      |                             |                                                   |         |
|----------------------------------------------------|-----------------------------------|-----------------------------|---------------------------------------------------|---------|
| Ren Component<br>E-Berutene<br>Styrene<br>Hydrogen | Reactions<br>Ron1<br>Ron2<br>Ron3 | View Rgn<br>Add <u>B</u> xn | Reaction 2014<br>Sel-1<br>Sel-2<br>Sel-3<br>Sel-3 | ev Sot. |
| Reaction Set: Set 3                                |                                   | Cons Run                    | Assoc. Fluid Plogs                                | py Set  |
| Set Type Active List OK                            | Conversion Conversion             | Operations Attached         | Component Maps User Rope                          | to FP   |
| View Active                                        | View Inactive                     |                             | Tregiti dissidite (1)                             |         |

Asociar con el paquete físico químico

Finalmente, en Simulation Basis manager", ir a la pestaña "Fluid Pkgs", oprimir el botón "View" seleccionar el set recién creado

| Agrient Reaction Sets<br>Set-1<br>Set-2<br>Set-3 | Available Reaction Sets<br>Set-1<br>Set-2<br>Set-3 | Return to the Simulation                                                         |
|--------------------------------------------------|----------------------------------------------------|----------------------------------------------------------------------------------|
| Associated Reactions                             | Associated Reactions Rise-3                        | Basis Manager to Build<br>Reactions or Reaction<br>Sets.<br>Simulation Basis Mgr |
| Set 110 Deservators Rinner Co                    | offs Stablest Phase Order Runs I                   | stedar Notes                                                                     |

Ya se puede ir al medioambiente de trabajo y clonar otra corriente (entrada-5) con los datos de la corriente "entrada".

Agregar un reactor de conversión:

Acoplar la corriente a la entrada del reactor y completar:

| Worksheet   | Name                          | entrada-5  | liquido-5       | vapor-5         |
|-------------|-------------------------------|------------|-----------------|-----------------|
|             | Vapour                        | 1.0000     | <empty></empty> | (empty)         |
| Conditions  | Temperature [K]               | 880.0      | <empty></empty> | <empty></empty> |
| Properties  | Pressure [atm]                | 1,360      | <empty></empty> | <empty></empty> |
| Composition | Molar Flow [kgmole/h]         | 547.9      | <empty></empty> | <empty></empty> |
| Composition | Mass Flow [kg/h]              | 5.817e+004 | <empty></empty> | <empty></empty> |
| PF Specs    | Std Ideal Liq Vol Flow [m3/h] | 66.86      | <empty></empty> | <empty></empty> |
|             | Molar Enthalpy [kJ/kgmole]    | 1.611e+005 | <empty></empty> | <empty></empty> |
|             | Molar Entropy [kJ/kgmole-C]   | 245.3      | <empty></empty> | <empty></empty> |
|             | Heat Flow [kJ/s]              | 2.452e+004 | <empty></empty> | <empty></empty> |
| Design Rea  | ctions Rating Worksheet Dunar | nics       |                 |                 |

En la pestaña, "Reactions" agregar el set-3

| Reactions   | Conversion Reaction Details | 10.50 m            | 1444 - 144 - 144 - |
|-------------|-----------------------------|--------------------|----------------------------------------------------------------------------------------------------|
| )etails     | Reaction Set Set            | ▼ <u>R</u> eacti   | on Rxn-3 💌                                                                                                    |
| Results     | Stoichiometry C Basis       | ○ Conversion %     | View Reaction                                                                                                    |
|             | Stoichiometry Info          |                    |                                                                                                    |
|             | Component                   | Mole Wgt.          | Stoich Coeff                                                                                                    |
|             | E-Benzene                   | 106.166            | -1.000                                                                                                    |
|             | Styrene                     | 104.152            | 1.000                                                                                                    |
|             | "Add Comp"                  | 2016               | 1.000                                                                                                    |
|             | Bal                         | ance Error         | 0.00000                                                                                                    |
|             | Rea                         | action Heat (25 C) | 1.2e+05 kJ/kgmole                                                                                                    |
|             |                             |                    |                                                                                                    |
| Davies Base | tinne Rating Marksheet D    | unamina            |                                                                                                    |

Una vez convergido comparar con los resultados anteriores:

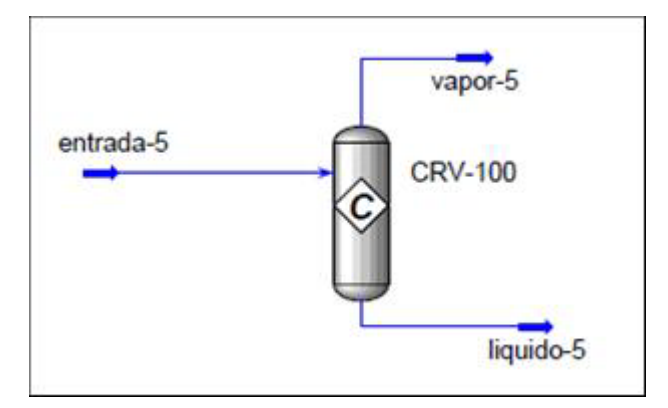

#### **3.6 DE VELOCIDAD SIMPLE**

Cuya cinética responde a la ecuación:  $r_A = -k_f \left( C_A^{\alpha} C_B^{\beta} - \frac{C_R^{\phi} C_S^{\gamma}}{K_{eq}} \right)$ 

Para ello se necesita la dependencia de la constante de equilibrio en función de la temperatura. En nuestro caso:

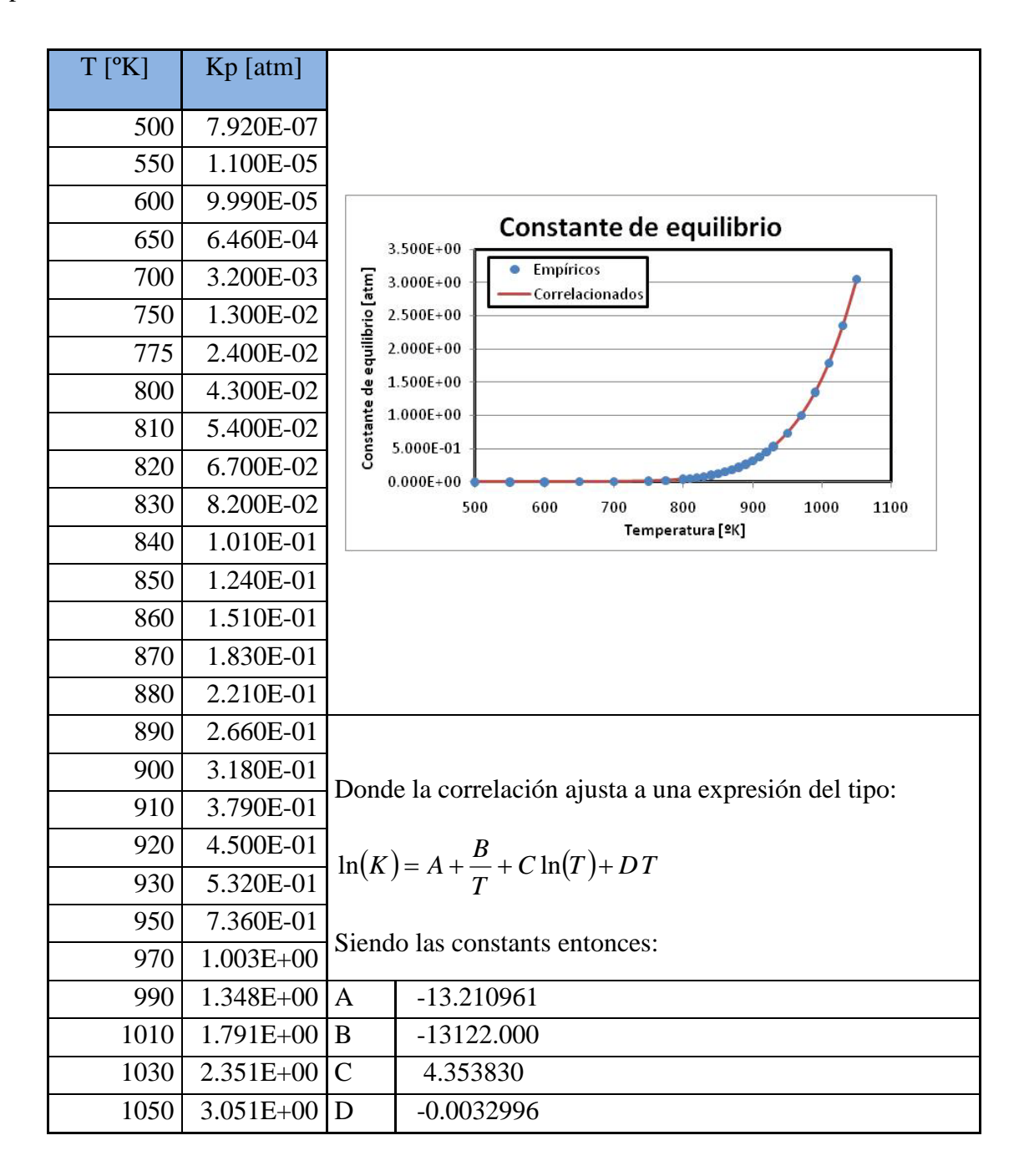

Iniciar un nuevo caso con los siguientes componentes:

| Etilbenceno | (E-Benzene) |
|-------------|-------------|
| Estireno    | (Styrene)   |
| Hidrógeno   | (Hydrogen)  |

Elegir Peng-Robinson, como paquete de estimación de propiedades.

En reacciones elegir "Simple Rate" y completar como sigue:

| Benzene           | Ban-1                              | View Ban             | Global Rxn Set         | View Set          |
|-------------------|------------------------------------|----------------------|------------------------|-------------------|
| lyrene<br>ydroger | Reactions                          | Add Bxn              |                        | Add Set           |
| 20                | Conversion<br>Equilibrium          | Delete Part          |                        | Delete Set        |
|                   | Heterogeneous Catalytic<br>Kinetic | Copy Rxn             |                        | Copy Set          |
|                   | Dimple Hate                        | Simple Rate Rea      | ction: Rxn-1           | 2                 |
|                   | Add Reartion                       | Stoichiometry and Ra | te Information         |                   |
|                   | Add Reaction                       | Component            | Mole Weight            | Stoich Coelf      |
| Add Co            | mga                                | E-Benze              | ne 106.166             | -1.000            |
|                   |                                    | Styre                | 104.152                | 1.000             |
| omponer           | nts Fluid Pk.gs Hypotheticals      | 0 "Add Com           | en 2016                | 1.000             |
|                   |                                    | Balance              | Balance Error          | 0.00000           |
|                   |                                    |                      | [Heacoon Heat (25 C) ] | 1.2e+00 ka/kgmole |
|                   |                                    | Stoichiometry B      | asis Parameters        |                   |

| Basis              | Partial Pres |  |
|--------------------|--------------|--|
| Base Component     | E-Benzene    |  |
| Rxn Phase          | VapourPhase  |  |
| Min Temperature    | 0.0000 K     |  |
| Max Temperature    | 3273 K       |  |
| Basis Units atn    | •            |  |
| <u>B</u> ate Units | ole/L-s      |  |
|                    |              |  |

Para la reacción directa: E= 21874[cal/mol]; A= 20315 gmol/gcat s atm Para la reacción inversa:

A= -13.210961 B= -13122.000 C= 4.353830 D= -0.0032996 Con lo que el formulario queda:

| Forward Reaction |             | Equation Help                                                                  |  |
|------------------|-------------|--------------------------------------------------------------------------------|--|
| A U              | 2.0e+04     | + - K * (fill acia) - FIR acia) / K'3                                          |  |
| E                | 9.2e+04     | $k = A^* \exp \{-E / RT \}^* T^B$<br>$\ln (K') = A' + B'/T + C' \ln(T) + D'*T$ |  |
| B                | (empty>     |                                                                                |  |
| Beverse Reaction |             | T in Kelvin                                                                    |  |
| A'               | -1.3e+01    | 1                                                                              |  |
| B'               | -1.3e+04    |                                                                                |  |
| C                | 4.4e+00     |                                                                                |  |
| D' [             | -3.3e-03    |                                                                                |  |
| Children         | mater Davis |                                                                                |  |
| Stoichic         | metry Basis | Parameters                                                                     |  |

Agregar el set y asociar a la fisicoquímica. Luego agregar nuevamente el set ya asociado al paquete fisicoquímico como se hizo en los casos anteriores e ir al medio ambiente de trabajo.

Una vez allí crear una corriente de etilbenceno puro y completar:

| Worksheet                | Stream Name                   | Etilbencenc |
|--------------------------|-------------------------------|-------------|
| Conditions<br>Properties | Vapour / Phase Fraction       | 1.0000      |
|                          | Temperature [K]               | 880.0       |
|                          | Pressure (atm)                | 1.378       |
| Composition              | Molar Flow (gmole/s)          | 152.2       |
| Composition              | Mass Flow [kg/h]              | 5.817e+004  |
| K Value                  | Std Ideal Liq Vol Flow (m3/h) | 66.86       |
| User Variables           | Molar Enthalpy [kJ/kgmole]    | 1.611e+005  |
| Makes                    | Molar Entropy [kJ/kgmole-C]   | 245.1       |
| notes                    | Heat Flow [kJ/s]              | 2.452e+004  |
| Cost Parameters          | Liq Vol Flow @Std Cond [m3/h] | 66.70       |
|                          | Fluid Package                 | Basio-1     |
|                          |                               |             |
| Worksheet                | Atachments Dynamics           |             |

Conectar a un PFR con temperatura de salida igual a la entrada (isotérmico) y que la caída de presión sea estimada por Ergun ("Design", "Parameters") con un volumen de 250 m3 y un largo de 7 m ("Rating", "Sizing"), agregándole el set de reacciones ("Reactions", "Overall")

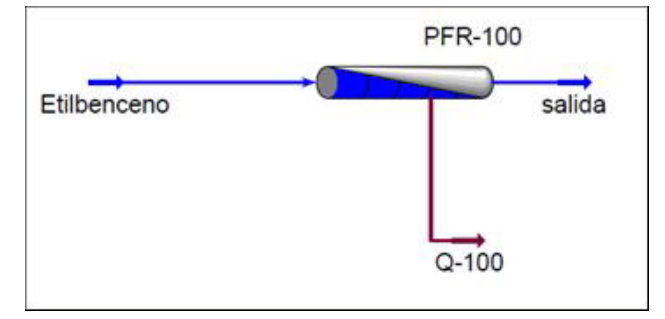

En la pestaña "Reactions", "Results" ver el rendimiento de la reacción.

Copiar o repetir el flowsheet y agregarle una nueva corriente, esta de vapor de agua:

A 880 °K de temperatura, 1.378 atm de presión con un flujo de 1522 gmol/s y ver ahora el rendimiento de la reacción.

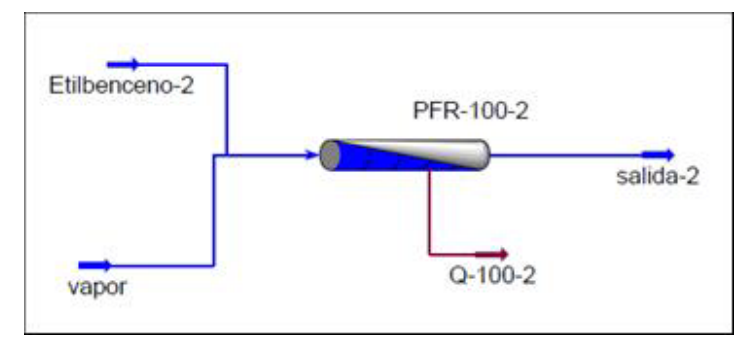

Utilizando el databook graficar el rendimiento de la reacción para un flujo de vapor desde 0 a 10000 gmol/s con saltos de 100 gmol/s. Ver cuando se produce el máximo rendimiento y de cuanto es.